GROHE Blue<sup>®</sup> Professional Connected DESIGN + ENGINEERING GROHE GERMANY

INT00022/ÄM 242563/02.19

www.grohe.com

Pure Freude an Wasser

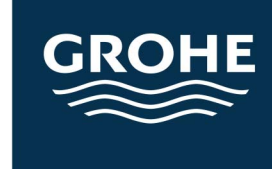

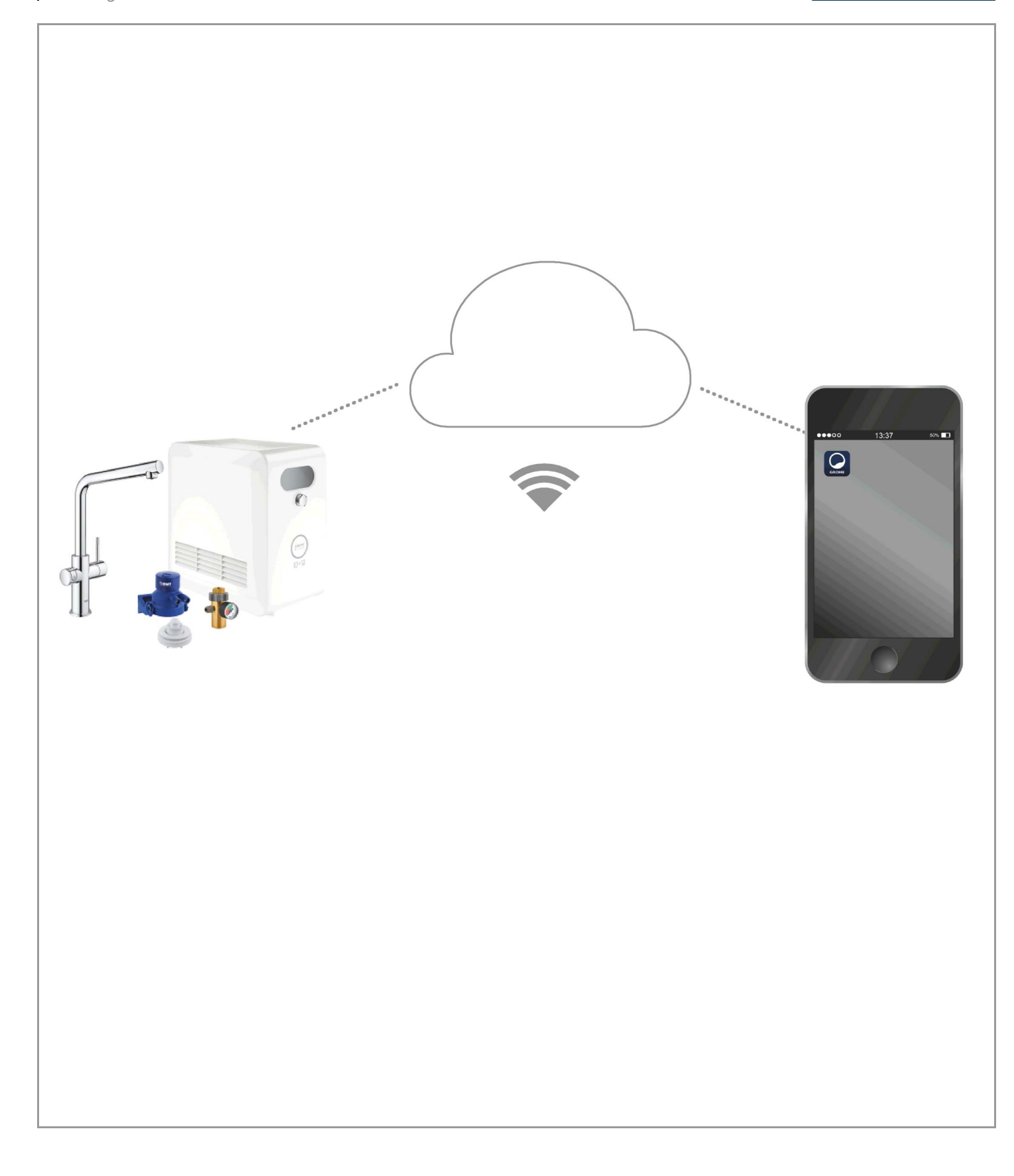

| Legenda                                          | . 2      |
|--------------------------------------------------|----------|
| Veiligheidsinformatie                            | . 3      |
| Reglementair gebruik                             | . 5      |
| Gebruiksvoorwaarden                              | . 5      |
| Apple                                            | . 5      |
| Android <sup>™</sup>                             | . 5      |
| Actuele applicatie                               | . 6      |
| Functiegebieden                                  | . 6      |
| Verbindingsinstellingen                          | . 6      |
| iOS                                              | . 7      |
| Overzicht GROHE ONDUS-app                        | . 7      |
| Eerste ingebruikneming                           | . 7      |
| GROHE ONDUS-app installeren                      | . 7      |
| GROHE ONDUS-app starten                          | . 8      |
| GROHE Blue Professional-koeler toevoegen aan het | Q        |
|                                                  | . 0      |
| Systeemstatus controleren                        | . 9<br>Q |
| Gegevens/instellingen wiizigen                   | .9       |
| Herstellen van de fabrieksinstellingen           | 10       |
| Afmelden                                         | 10       |
| Berichten                                        | 10       |
| Android                                          | 11       |
| Overzicht GROHE ONDUS-app                        | 11       |
| Eerste ingebruikneming                           | 11       |
| GROHE ONDUS-app installeren                      | 11       |
| GROHE ONDUS-app starten                          | 12       |
| GROHE Blue Professional-koeler toevoegen aan het | 10       |
| Podioping                                        | 12       |
| Systeemstatus controleren                        | 13       |
| Gegevens/instellingen wijzigen                   | 13       |
| Herstellen van de fabrieksinstellingen           | 14       |
| Afmelden                                         | 14       |
| Berichten                                        | 14       |
| Onderhoud                                        | 15       |
| Storingen                                        | 15       |

<

>

 $\otimes$ 

## Legenda

|                                                                                                    | Informatieve tekst               |  |
|----------------------------------------------------------------------------------------------------|----------------------------------|--|
|                                                                                                    | Algemene informatie              |  |
| AL CONTRACTOR                                                                                      | Bediening                        |  |
| 20<br>25<br>20<br>25<br>20<br>20<br>20<br>20<br>20<br>20<br>20<br>20<br>20<br>20<br>20<br>20<br>20 | Instellingen                     |  |
|                                                                                                    | Levering                         |  |
|                                                                                                    | Niet inbegrepen bij de levering  |  |
|                                                                                                    | Sluit de watertoevoer af         |  |
|                                                                                                    | Controleer de dichtheid          |  |
| Ţ                                                                                                  | Attentie!                        |  |
|                                                                                                    | Met kracht                       |  |
|                                                                                                    | Fabrieksinstelling               |  |
| XXXX                                                                                               | Reinigen                         |  |
|                                                                                                    | Montage                          |  |
| SERVICE                                                                                            | Onderhoud                        |  |
|                                                                                                    | Koeler aan het netwerk toevoegen |  |

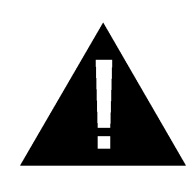

## Veiligheidsinformatie

## Gevareninstructies:

• Vermijd gevaar als gevolg van een beschadigde aansluitkabel. Als de aansluitkabel is beschadigd, moet deze door de fabrikant, de klantenservice of door hiervoor geschoold personeel worden vervangen.

## Instructies bij het installeren:

- De installatie mag alleen in vorstvrije ruimten plaatsvinden.
- De installatie moet door een deskundige monteur worden uitgevoerd.
- Vóór de installatie moet de watertoevoer worden onderbroken.
- De installatie en het gebruik van de GROHE Blue Professional vallen onder de geldende nationale bepalingen.

## Instructies bij het gebruik:

- Het te gebruiken water moet voldoen aan de Europese drinkwaterrichtlijn. Voordat er water van een andere kwaliteit of met toevoegingen wordt gebruikt, moet er contact worden opgenomen met de fabrikant.
- De GROHE Blue Professional mag uitsluitend worden gebruikt zoals dit in de gebruiksaanwijzing staat vermeld. Een ander of verdergaand gebruik geldt als onreglementair.
- De GROHE Blue Professional mag enkel in een technisch storingsvrije toestand en volgens de voorschriften, veiligheids- en gevarenbewust onder inachtneming van de gebruiksaanwijzing worden gebruikt.
- Functiestoringen moeten direct worden verhelpen.
- Voor schade die ontstaat door het niet in acht nemen van de gebruiksaanwijzing wordt geen aansprakelijkheid aanvaard.
- Gebruik **uitsluitend originele reserveonderdelen en toebehoren**. Het gebruik van andere onderdelen leidt tot het vervallen van de garantie en het CE-keurmerk en kan verwondingen veroorzaken.

# Aanwijzingen voor software en internetverbinding:

- Voor het veiligstellen van de werking van het apparaat met alle functionaliteiten, moeten zowel de gebruikte smartphone als de GROHE Blue Professional-koeler met het internet verbonden zijn en moet het apparaat van tevoren succesvol zijn geïnstalleerd via de GROHE ONDUS-app. Anders wordt het apparaat niet geconfigureerd en kunnen er geen berichten worden verzonden.
- GROHE adviseert om u vertrouwd te maken met het product en de functies van de app, voordat u de GROHE Blue Professional installeert. Bovendien moet het WLAN-ontvangstbereik ook in de ruimte worden getest waar de installatie plaatsvindt.
- GROHE neemt alle noodzakelijke maatregelen om een veilig en correct gebruik te garanderen. Als blijkt dat derden zich moedwillig toegang tot het systeem hebben verschaft, adviseert GROHE om de nieuwste firmware te installeren en/of het apparaat los te koppelen van de elektrische voeding, totdat GROHE nadere informatie verstrekt.

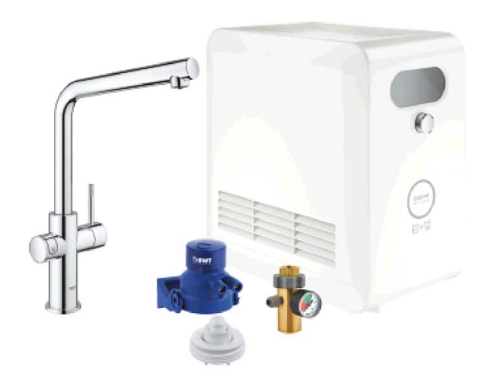

## **Reglementair gebruik**

De GROHE Blue Professional-koeler is geschikt voor gebruik in koud drinkwater tot een watertemperatuur van maximaal 24 °C.

## Gebruiksvoorwaarden

Voor het correct functioneren **moet** de GROHE Blue Professional-koeler via een WLAN-verbinding (2,4 GHz, IEEE 802.11 b/g/n) **constant met internet** zijn verbonden. Alleen WLAN-kanalen 1 – 11 kunnen worden gebruikt. Na succesvolle verbinding met WLAN is het **niet** mogelijk de GROHE Blue Professional-koeler met een ander WLANnetwerk te verbinden (RESET nodig).

#### Technische gegevens

| <ul> <li>Stromingsdruk</li> </ul>        | 0,2 – 0,9 MPa |
|------------------------------------------|---------------|
| • Werkdruk                               | max. 1 MPa    |
| • Testdruk                               | 1,6 MPa       |
| Watertemperatuur                         | max. 24 °C    |
| <ul> <li>Omgevingstemperatuur</li> </ul> | max. 35 °C    |
| • Voeding                                | 230 V~/50 Hz  |
| Vermogen                                 | 240 W         |

## Elektronische testgegevens

| • Softwareklasse | А |
|------------------|---|
|------------------|---|

- Verontreinigingsgraad 2
- Bemeten stootspanning 2500 V
- De test van de elektromagnetische compatibiliteit (storingstest) is met de bemeten spanning en de bemeten stroom uitgevoerd.

#### Apple:

• Besturingssysteem iOS 9.0 en hoger

## Android<sup>TM</sup>:

- Besturingssysteem 4.3 en hoger
- Aanbevolen pixeldichtheid minstens 160 dpi
- Resolutie minstens 320 x 470 pixels

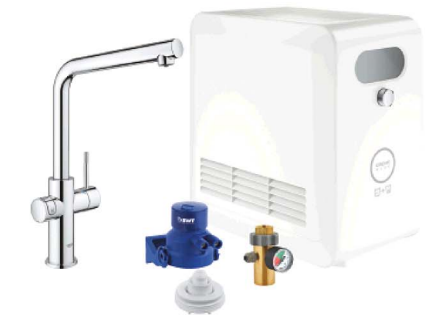

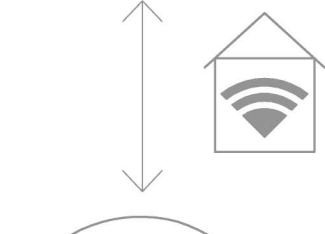

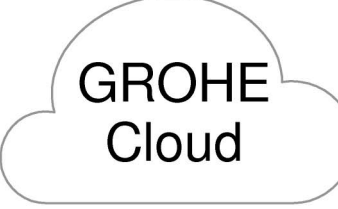

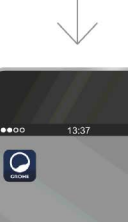

#### Actuele applicatie

De actueelste versie van de benodigde app (GROHE ONDUS) moet op de smartphone worden geïnstalleerd, zie eerste installatie.

#### Functiegebieden

- Drinkwater prepareren en tappen
- Informatie over het verbruik van het filter en de CO<sub>2</sub>-fles

#### Verbindingsinstellingen

- De GROHE Blue Professional-koeler moet via WLAN constant met internet zijn verbonden
- Zie het typeplaatje of binnenkant van het voorklepje voor het wachtwoord van de GROHE Blue Professional-koeler
- De smartphone moet constant met internet zijn verbonden

(instellingen/mobiele data/aan)

 De GROHE Blue Professional-koeler moet in de GROHE ONDUS-app zijn geregistreerd

Bij gebruik in ongunstige omgevingsomstandigheden, in gebouwen/ruimten met betonnen wanden, staal- of ijzerconstructies of in de buurt van obstakels (bijv. meubels) van metaal, kan de WLAN-ontvangst worden gestoord en verbroken.

| Soort barrière            | Storings- resp.<br>afschermingspotentieel |
|---------------------------|-------------------------------------------|
| Hout, kunststof, glas     | Laag                                      |
| Water, tegels, marmer     | Gemiddeld                                 |
| Gips, beton, massief hout | Ноод                                      |
| Metaal                    | Zeer hoog                                 |

De GROHE Blue koeler werkt in het frequentiebereik 2,4 GHz.

Vermijd installatie in de buurt van apparaten met een identiek frequentiebereik (bijv. draadloze telefoons, Bluetooth-apparaten etc.). Let op de documentatie van de fabrikant!

De GROHE Blue Professional kan ook zonder WLANverbinding worden bediend met de knoppen op de kraan en de koeler.

Echter zonder WLAN-verbinding kan geen pushbericht worden verstuurd naar de daaraan verbonden smartphone. Het pushbericht wordt verzonden zodra weer sprake is van een WLAN-verbinding.

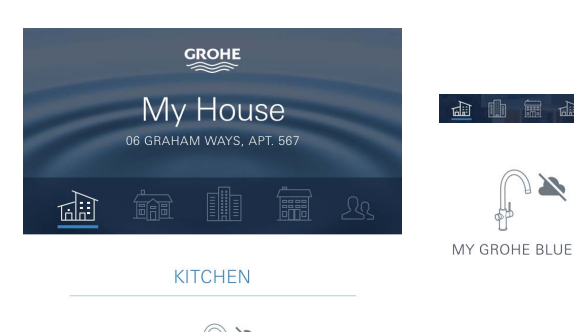

MY GROHE BLUE

## Overzicht GROHE ONDUS-app

Hoofdbeeldscherm (dashboard)

- Selectiemenu voor het beheer van ingestelde huizen
- Selectiemenu voor het beheer van ingestelde ruimten en voor het oproepen resp. instellen van gekoppelde producten
  - Informatie over de appbediening:

Van links naar rechts vegen: Productcatalogus

Van rechts naar links vegen: Overzicht van geïntegreerde producten

Klik op Menu of veeg van onder naar boven: Menu-overzicht (My houses (Mijn huizen), Settings (Instellingen), Order products (Mijn producten), Help & Support (Hulp), Legal (Privacyvoorwaarden en algemene gebruiksvoorwaarden), Logout (Afmelden))

U gaat terug naar het vorige scherm door in de andere richting te vegen en vervolgens op BACK (Terug) of HOME te klikken.

## Eerste ingebruikneming

Activeer WLAN op uw smartphone en zorg voor permanente toegang tot internet.

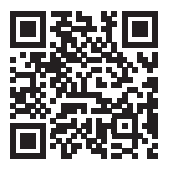

尙

## **GROHE ONDUS-app installeren**

De GROHE ONDUS-app kunt u gratis via de APPLE App Store downloaden (een account bij Apple is vereist).

Belangrijk:

Om ervoor te zorgen dat u de waarschuwingen en alarmen als berichten op uw smartphone ontvangt, moet u de service voor het ontvangen van pushberichten voor de GROHE ONDUS-app activeren!

U ontvangt alleen pushberichten op uw smartphone wanneer de gebruiker in de app is aangemeld.

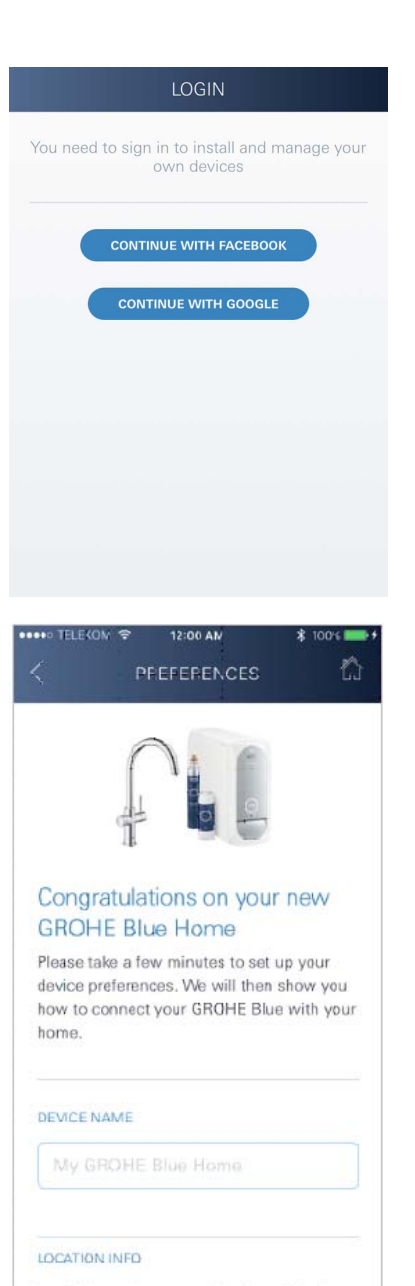

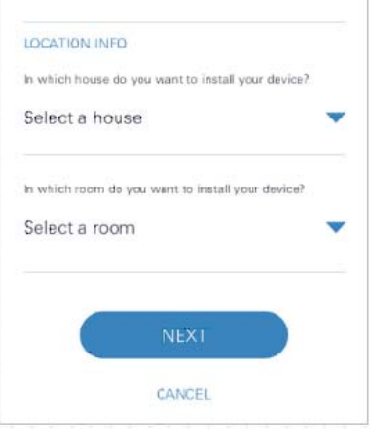

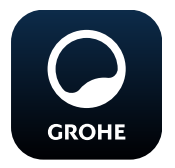

## **GROHE ONDUS-app starten**

Tik op het app-pictogram om de app te starten.

#### Aanmelding en registratie:

- Met een bestaand Google- of Facebook-account
- Via een nieuw Google- of Facebook-account
- Via een GROHE-account
- Als u de GROHE ONDUS-app wilt gebruiken, moet u de gebruiksvoorwaarden accepteren!
- Er wordt automatisch verbinding gemaakt met de cloud
- Hoofdbeeldscherm (dashboard) wordt weergegeven

# GROHE Blue Professional-koeler toevoegen aan het netwerk

#### Volg de aanwijzingen in de app.

- 1. Selecteer het betreffende apparaat uit de catalogus.
- 2. Ken een apparaatnaam toe. (Opmerking: gebruik geen speciale tekens!)
- Een nieuw huis selecteren/instellen.
   (Geef adres- en contactgegevens op. Opmerking: gebruik geen speciale tekens!)
- 4. Een nieuwe ruimte selecteren/instellen.
- Vul de slanglengte in. (Zonder verlengingsset bestellingsnr. 40 843 staat standaard 110 cm ingesteld.)
- 6. Stel waterhardheid in.
- 7. Selecteer filterformaat.
- 8. De GROHE Blue Professional koelt het toegangspunt activeren.

#### Belangrijk

De configuratiemodus is maximaal 5 minuten actief.

- 9. Schakel op de smartphone over op de WLAN-instellingen.
- 10. Kies het GROHE Blue Professional-netwerk en maak verbinding.

SSID: GROHE\_BLUE\_XXXXXXXX

Zie het typeplaatje of binnenkant van het voorklepje voor het wachtwoord van de GROHE Blue Professionalkoeler

- 11. Ga terug naar de GROHE ONDUS-app en verbind de GROHE Blue Professional-koeler met uw privé WLANnetwerk (het WLAN-netwerk moet beschikken over een constant actieve internettoegang).
- 12. Voer het WLAN-wachtwoord in en bevestig dit.
- 13.Na het tot stand komen van de verbinding verschijnt SETUP SUCCESSFUL (Instellen is gelukt).

De GROHE Blue Professional-koeler is nu in de GROHE ONDUS-app geregistreerd en met de cloud verbonden.

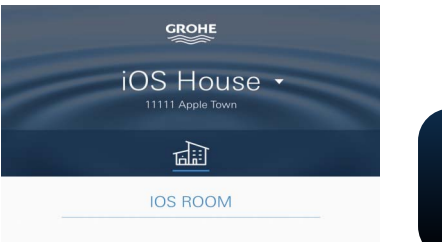

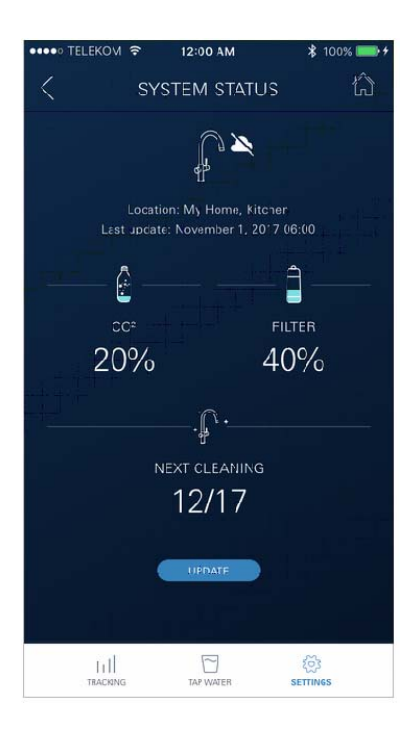

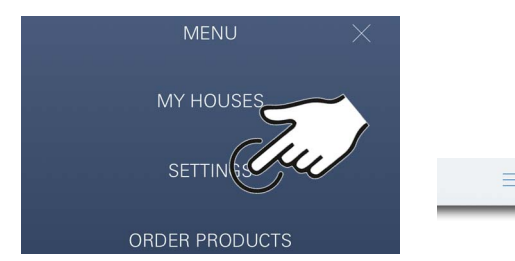

De restcapaciteit van het  $CO_2$  en het filter wordt regelmatig vastgesteld en in de GROHE ONDUS-app bijgewerkt.

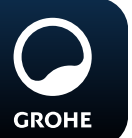

## Bediening

## **GROHE BLUE Professional watertappen**

- 1. Selecteer de gewenste hoeveelheid.
- 2. Selecteer de gewenste smaak (plat, licht bruisend, bruisend).
- 3. Druk op Start.

## Systeemstatus controleren

- 1. Klik op Instellingen/Systeemstatus
- 2. Klik op de kraan boven de tapinstellingen

## Gegevens/instellingen wijzigen

- 1. Klik op Menu of veeg van onder naar boven.
- 2. Selecteer het menupunt MY HOUSES (Mijn huizen). Hier kunt u huizen/adresgegevens/ruimten bewerken, wissen of toevoegen.
- 3. Selecteer het gewenste menupunt.

## Aanwijzing

De wijzigingen in de gegevens/instellingen worden direct aan de cloud overgedragen!

ධ

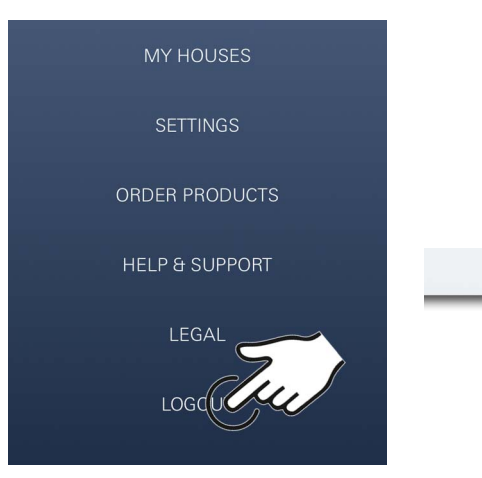

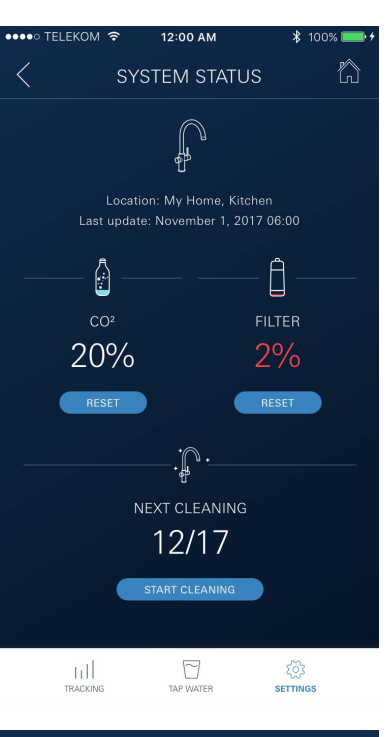

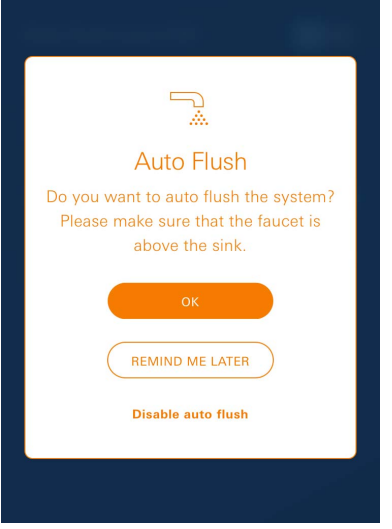

## Herstellen van de fabrieksinstellingen

• Op GROHE Blue Professional-koeler via menu Reset fabrieksinstellingen.

## Afmelden

- 1. Klik op Menu of veeg van onder naar boven.
- 2. Tik op LOGOUT (Afmelden).
- 3. Sluit de GROHE ONDUS-app.

## Berichten

Kritieke waarden van de restcapaciteit van het  $CO_2$  en het filter worden weergegeven als melding binnen de ONDUSapp en via een pushbericht naar verbonden smartphones gestuurd.

Wanneer de app of de firmware van het apparaat moet worden bijgewerkt, moet de smartphone in de buurt van de GROHE Blue Professional-koeler zijn. Zo kunnen eventueel veroorzaakte onderbrekingen van de functie worden gecontroleerd en verholpen.

#### Belangrijk:

Pushberichten moeten zijn geactiveerd voor de GROHE ONDUS-app op uw smartphone!

U ontvangt alleen pushberichten op uw smartphone wanneer de gebruiker in de app is aangemeld.

## Android

## Overzicht GROHE ONDUS-app

Hoofdbeeldscherm (dashboard)

- Selectiemenu voor het beheer van ingestelde huizen
- Selectiemenu voor het beheer van ingestelde ruimten en voor het oproepen resp. instellen van gekoppelde producten
- Informatie over de appbediening Van links naar rechts vegen: Productcatalogus

Van rechts naar links vegen: Overzicht van geïntegreerde producten

Van onder naar boven vegen: Menu-overzicht (My houses (Mijn huizen), Settings (Instellingen), Order products (Mijn producten), Help & Support (Hulp), Legal (Privacyvoorwaarden en algemene gebruiksvoorwaarden), Logout (Afmelden))

U gaat terug naar het vorige scherm door op BACK (Terug) of HOME te klikken.

## Eerste ingebruikneming

Activeer WLAN op het mobiele eindapparaat en zorg voor constante toegang tot internet.

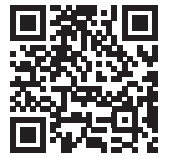

俞

#### **GROHE ONDUS-app installeren**

De GROHE ONDUS-app kunt u gratis via de Google Play Store downloaden (een account bij Google is vereist).

#### Belangrijk:

Om ervoor te zorgen dat u de waarschuwingen en alarmen als berichten op uw smartphone ontvangt, moet u de service voor het ontvangen van pushberichten voor de GROHE ONDUS-app activeren!

U ontvangt alleen pushberichten op uw smartphone wanneer de gebruiker in de app is aangemeld.

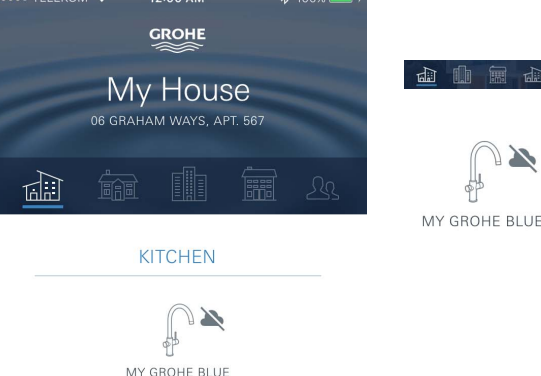

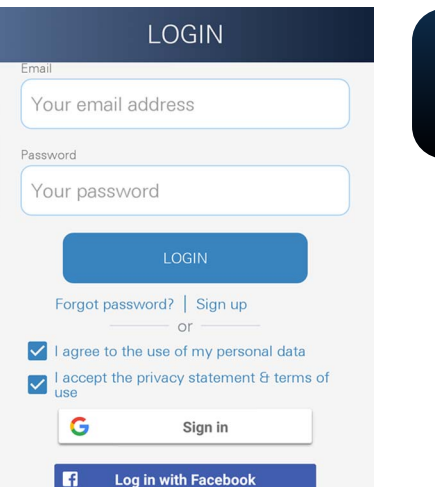

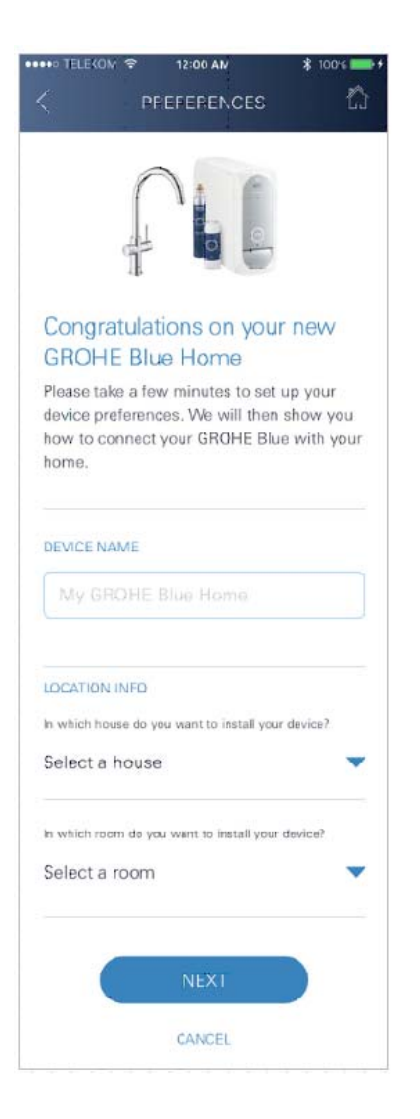

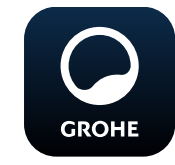

## **GROHE ONDUS-app starten**

Tik op het app-pictogram om de app te starten.

#### Aanmelding en registratie:

- Met een bestaand Google- of Facebook-account
- Via een nieuw Google- of Facebook-account
- Via een GROHE-account
- Als u de GROHE ONDUS-app wilt gebruiken, moet u de privacyvoorwaarden accepteren!
- Er wordt automatisch verbinding gemaakt met de cloud
- · Hoofdbeeldscherm (dashboard) wordt weergegeven

# GROHE Blue Professional-koeler toevoegen aan het netwerk

#### Volg de aanwijzingen in de app.

- 1. Selecteer het betreffende apparaat uit de catalogus.
- Ken een apparaatnaam toe. (Opmerking: gebruik geen speciale tekens!)
- Een nieuw huis selecteren/instellen.
   (Geef adres- en contactgegevens op. Opmerking: gebruik geen speciale tekens!)
- 4. Een nieuwe ruimte selecteren/instellen.
- Vul de slanglengte in. (Zonder verlengingsset bestellingsnr. 40 843 staat standaard 110 cm ingesteld.)
- 6. Stel waterhardheid in.
- 7. Selecteer filterformaat.
- 8. De GROHE Blue Professional koelt het toegangspunt activeren.

#### Belangrijk

De configuratiemodus is maximaal 5 minuten actief.

- 9. Schakel op de smartphone over op de WLAN-instellingen.
- 10. Kies het GROHE Blue Professional-netwerk en maak verbinding.

SSID: GROHE\_BLUE\_XXXXXXXX

Zie het typeplaatje of binnenkant van het voorklepje voor het wachtwoord van de GROHE Blue Professionalkoeler

- 11. Ga terug naar de GROHE ONDUS-app en verbind de GROHE Blue Professional-koeler met uw privé WLANnetwerk (het WLAN-netwerk moet beschikken over een constant actieve internettoegang).
- 12. Voer het WLAN-wachtwoord in en bevestig dit.
- 13.Na het tot stand komen van de verbinding verschijnt SETUP SUCCESSFUL (Instellen is gelukt).

De GROHE Blue Professional-koeler is nu in de GROHE ONDUS-app geregistreerd en met de cloud verbonden.

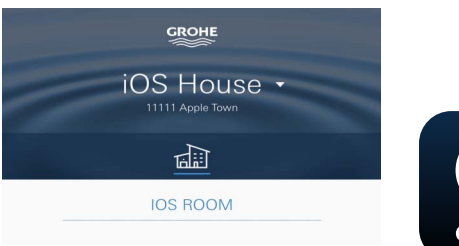

 Image: Second Second Secon

 $\downarrow$ 

5

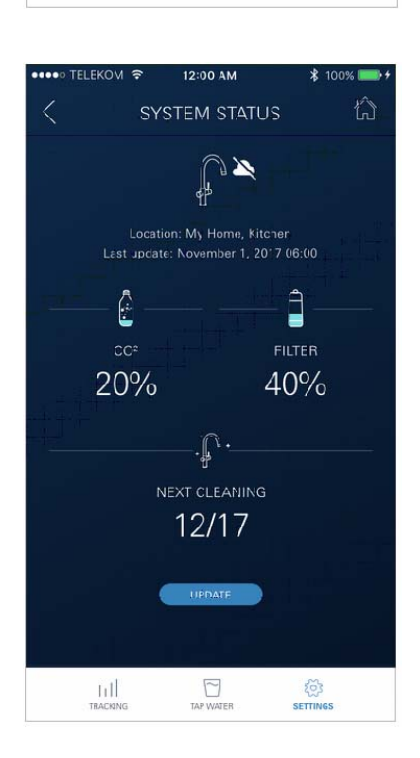

2

5

hl

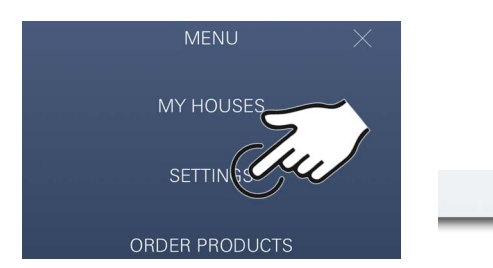

De restcapaciteit van het  $CO_2$  en het filter wordt regelmatig vastgesteld en in de GROHE ONDUS-app bijgewerkt.

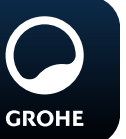

## Bediening

## **GROHE BLUE Professional watertappen**

- 1. Selecteer de gewenste hoeveelheid.
- 2. Selecteer de gewenste smaak. (plat, licht bruisend, bruisend)
- 3. Druk op Start.

## Systeemstatus controleren

- 1. Klik op Instellingen/Systeemstatus.
- 2. Klik op de kraan boven de tapinstellingen.

## Gegevens/instellingen wijzigen

- 1. Klik op Menu of veeg van onder naar boven.
- 2. Selecteer het menupunt MY HOUSES (Mijn huizen). Hier kunt u huizen/adresgegevens/ruimten bewerken, wissen of toevoegen.
- 3. Selecteer het gewenste menupunt.

## Aanwijzing

De wijzigingen in de gegevens/instellingen worden direct aan de cloud overgedragen!

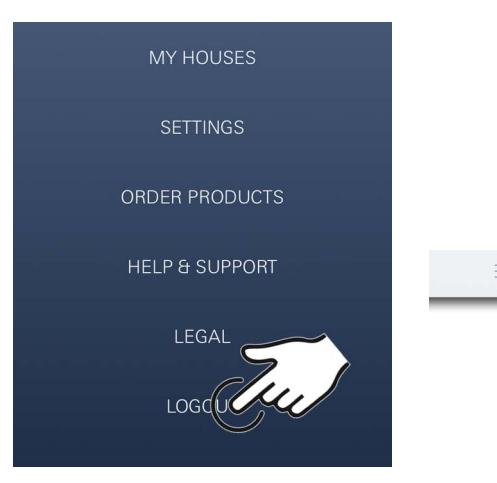

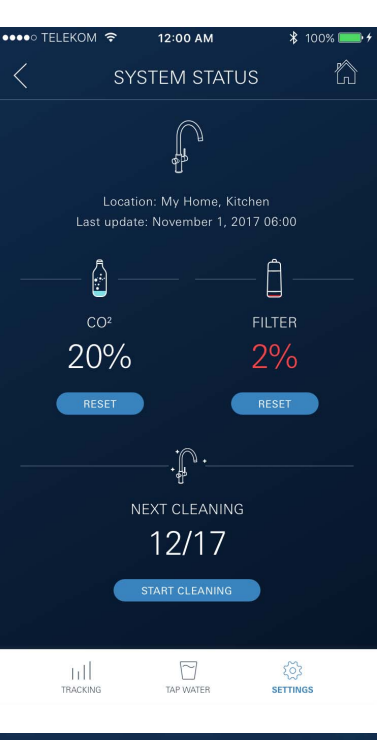

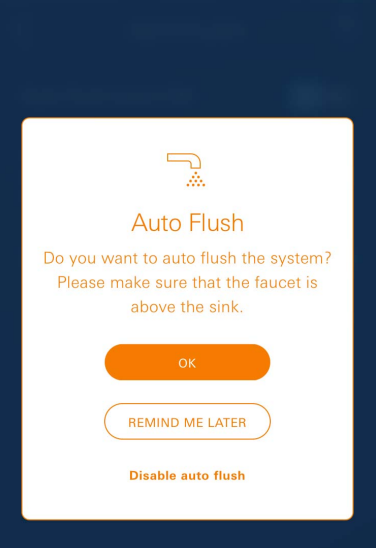

## Herstellen van de fabrieksinstellingen

• Op GROHE Blue Professional-koeler via menu Reset fabrieksinstellingen.

## Afmelden

- 1. Klik op Menu of veeg van onder naar boven.
- 2. Tik op LOGOUT (Afmelden).
- 3. Sluit de GROHE ONDUS-app.

## Berichten

Kritieke waarden van de restcapaciteit van het  $CO_2$  en het filter worden weergegeven als melding binnen de ONDUSapp en via een pushbericht naar verbonden smartphones gestuurd.

Wanneer de app of de firmware van het apparaat moet worden bijgewerkt, moet de smartphone in de buurt van de GROHE Blue Professional-koeler zijn. Zo kunnen eventueel veroorzaakte onderbrekingen van de functie worden gecontroleerd en verholpen.

## Belangrijk:

Pushberichten moeten zijn geactiveerd voor de GROHE ONDUS-app op uw smartphone!

U ontvangt alleen pushberichten op uw smartphone wanneer de gebruiker in de app is aangemeld.

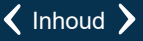

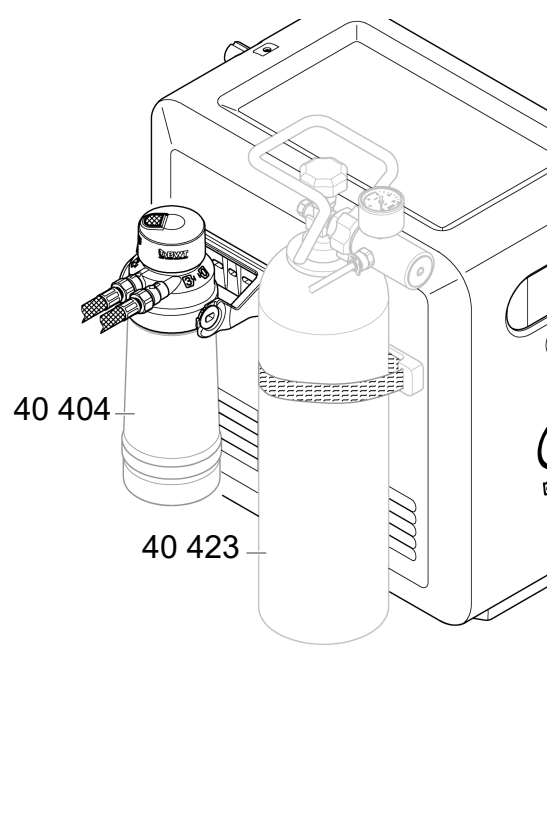

## Onderhoud

Het filter- en CO<sub>2</sub>-patroon moeten worden vervangen, wanneer dit op de GROHE Blue Professional-koeler of de ONDUS dit aangeeft.

Wanneer de restcapaciteit van het filter of de  $Co_2$ -fles is opgebruikt, kunnen de verschillende soorten water niet meer worden getapt.

(plat, licht bruisend, bruisend)

Het filtersysteem moet om hygiënische redenen eenmaal per jaar worden gereinigd. Voer de reiniging uit voordat u de filterpatroon vervangt.

|           | 40 404 (S-Size)     | 40 422       | 40 423<br>(CO <sub>21</sub> fles) |
|-----------|---------------------|--------------|-----------------------------------|
|           | 40 430 (M-Size)     | $(OO_2-nes)$ | (002-1163)                        |
|           | 40 412 (L-Size)     |              |                                   |
|           | 40 547 (AC)         | 9            |                                   |
|           | 40 575(UltraSafe)   |              |                                   |
|           | 40 691 (Mg+)        |              |                                   |
|           | 40 434 (Xtra Clean) |              |                                   |
|           |                     |              |                                   |
|           |                     |              |                                   |
| $\bigcup$ |                     | $\bigcirc$   |                                   |

## Storingen

Storingen van het systeem worden door knipperen van de greep, knipperen van de koeler of met een bericht in de app weergegeven.

Een storing kan een aantal oorzaken hebben.

In de hierna volgende tabel (pagina 16) worden oorzaken genoemd.

Alle weergegeven oorzaken moeten worden getest.

Wanneer alle tests er niet toe leiden dat de foutmelding wordt opgeheven, moet een vakinstallateur deze verhelpen.

#### Service

| Storing ?                                                                          | Oorzaak Y                                                                                                    | Oplossing                                                                                                    |
|------------------------------------------------------------------------------------|----------------------------------------------------------------------------------------------------|----------------------------------------------------------------------------------------------------|
| Water stroomt niet                                                                 | <ul> <li>Het filter is niet juist geplaatst</li> <li>De slangen zijn geknikt</li> <li>De watertoevoer is onderbroken</li> </ul> | <ul> <li>Zet het filter er recht in (1<sup>1</sup>/<sub>2</sub> – 2 omwentelingen)</li> <li>Controleer de slangen op knikken</li> <li>Open de afsluitkleppen volledig</li> </ul>                                                                                                    |
| E1 in display, geen gefilterd water,<br>Blue <sup>®</sup> -handgreep knippert rood | <ul> <li>Veiligheidsuitschakeling pomp</li> </ul>                                                                               | <ul> <li>Onderbreek de voeding, *</li> <li>wacht 30 seconden, en sluit de voeding opnieuw aan</li> <li>Zet het filter er recht in (1<sup>1</sup>/<sub>2</sub> – 2 omwentelingen)</li> <li>Controleer de slangen op knikken</li> <li>Open de afsluitkleppen volledig</li> </ul>                        |
| E3 in display, geen gefilterd water                                                | <ul> <li>Kraan en koeler-carbonateur zijn<br/>niet verbonden</li> <li>Stekkeraansluiting defect</li> </ul>                      | <ul> <li>Stekkeraansluiting tot stand brengen *</li> <li>Neem contact op met de GROHE klantenservice</li> </ul>                                                                                                    |
| E5 in display, geen gefilterd water,<br>Blue <sup>®</sup> -handgreep knippert rood | Storing in de koeler-carbonateur                                                                                                | - Onderbreek de voeding, *<br>wacht 30 seconden, en sluit de voeding opnieuw aan                                                                                                    |
| E7 in display, Blue <sup>®</sup> -handgreep<br>knippert rood                       | Vocht binnen de koeler vastgesteld                                                                                              | <ul> <li>Voeding onderbreken, *</li> <li>wacht 15 minuten, en sluit de voeding opnieuw aan</li> <li>In het geval van condensatievocht is de koeler daarna weer bedrijfsklaar</li> <li>Bij een lekkage treedt de foutmelding opnieuw op en moet de GROHE klantenservice worden geïnformeerd</li> </ul> |
| E8 in display, Blue <sup>®</sup> -handgreep<br>knippert oranje                     | Filtercapaciteit overschreden                                                                                                   | - Filterpatroon meteen vervangen                                                                                                    |
| E9 knippert afgewisseld met HI in<br>display                                       | Koeler-carbonateur oververhit                                                                                                   | <ul> <li>Sluit de Blue<sup>®</sup>-handgreep, zorg voor beluchting en verlaag de omgevingstemperatuur tot max. 32 °C</li> <li>Koelsysteem minstens 10 – 15 min. laten afkoelen</li> <li>Reset de foutmelding E9, zie hieronder</li> </ul>                                                             |
| EC in display, Blue <sup>®</sup> -handgreep<br>knippert wit                        | <ul> <li>CO<sub>2</sub>-fles is bijna leeg of wordt niet<br/>teruggezet</li> </ul>                                              | - CO <sub>2</sub> -fles vervangen resp. terugzetten                                                                                                    |
| Geen koolzuur in stand Mediumen<br>Sparkling                                       | • CO <sub>2</sub> -fles is leeg                                                                                                 | - CO <sub>2</sub> -fles vervangen                                                                                                    |
| * Als de foutmeldingen E1 t/m E7 m<br>opgenomen                                    | eer dan drie keer optreden, moet co                                                                                             | ntact met de GROHE klantenservice worden                                                                                                    |

## Service Ondus-app

| Storing ?                                                                     | Oorzaak Y                                                                                                    | Oplossing                                                                                                    |
|-------------------------------------------------------------------------------|----------------------------------------------------------------------------------------------------|----------------------------------------------------------------------------------------------------|
| Inloggen/registreren niet mogelijk                                            | <ul> <li>Geen GROHE-account ter<br/>beschikking</li> <li>Google- of Facebook-account niet<br/>aangemeld</li> </ul> | <ul> <li>Registreren via een nieuw GROHE-account</li> <li>Aanmelden met een bestaand Google- of Facebook-<br/>account</li> </ul>                                                                                       |
| Accesspoint (WLAN) van de<br>GROHE Blue Professional-koeler<br>niet zichtbaar | <ul> <li>Configuratiemodus/accesspoint<br/>niet geactiveerd</li> </ul>                                             | <ul> <li>Activeer WLAN op uw smartphone en zorg voor<br/>permanente toegang tot internet. Als alleen andere<br/>draadloze netwerken worden weergegeven, neem<br/>dan contact op met de GROHE-klantenservice</li> </ul> |
| Integratie mislukt                                                            | <ul> <li>GROHE Blue Professional-koeler<br/>buiten het ontvangstbereik</li> </ul>                                  | <ul> <li>De locatie van de router wijzigen</li> <li>WLAN-repeater gebruiken</li> </ul>                                                                                                    |

Inhoud >